## Инструкция по приему заявлений для участия в КТ

Для подачи заявления КТ поступающему необходимо:

1) перейти на сайт: <u>https://app.testcenter.kz/</u> и выбрать язык интерфейса;

2) пройти регистрацию с указанием своей электронной почты (необходимо в полученном письме на электронную почту обязательно подтвердить электронную почту и нельзя удалять письмо, где указаны логин и пароль);

3) авторизоваться через полученные на электронную почту логин и пароль;

4) указать индивидуальный идентификационный номер (ИИН), нажать на кнопку поиска (Ф.И.О. выводится автоматически), указать контактный номер телефона;

5) перейти во вкладку «Подать заявление» и выбрать формат тестирования (послевузовское образование → вступительный экзамен в негражданские ОВПО → Комплексное тестирование в магистратуру в Академию правосудия);

6) самостоятельно выбрать во время заполнения заявления уровень образования, направление подготовки магистратуры, язык сдачи тестирования, ОВПО и город сдачи тестирования;

7) ознакомиться с правилами проведения тестирования и подтвердить ознакомление;

8) выбрать предпочитаемый способ оплаты за тестирование и произвести оплату онлайн.

Стоимость участия в КТ составляет 14693 тенге.

Онлайн оплату за участие в тестировании можно осуществить следующими способами:

- посредством оплаты банковской картой (при выборе оплаты банковской картой программа автоматически перенаправит на сайт оплаты);

- посредством оплаты через Kaspi.kz (при выборе оплаты Kaspi.kz необходимо сформировать номер заказа и оплатить через QR-код или приложение Kaspi.kz). (Примечание: оплату необходимо произвести в течение 1 часа (60 минут) после формирования заявки, в случае отсутствия оплаты в установленное время заявление аннулируется);

9) после успешного прохождения всех этапов будет отображено сообщение: «Заявление подано успешно!»;

10) после регистрации заявления информация о месте, дате и времени проведения тестирования будет доступна в личном кабинете поступающего в разделе «Моя история» **31 июля** текущего года.

В случае необходимости внесения изменении в поданное заявление, необходимо нажать на кнопку «Редактировать заявление» в разделе «Моя история» и внести соответствующие изменения, после чего нажать на кнопку «Редактировать» до закрытия базы приема заявлений (до 29 июля 18:00 часов).

В случае отказа от участия в тестировании до закрытия базы данных приема заявлений (до 29 июля 18:00 часов) поступающему необходимо удалить свое заявление в личном кабинете.

При этом, оплата за тестирование возвращается при предоставлении следующих документов на электронную почту <u>uto@testcenter.kz</u>:

1) заявления от поступающего о возврате оплаты за тестирование;

2) квитанции об оплате за участие в тестировании;

3) копии документа, удостоверяющего личность;

4) копии платежной карты (лицевая сторона);

5) 20-значного номера счета с указанием реквизитов банка.

После закрытия базы данных оплата за тестирование не возвращается.

В случае неявки на тестирование по обоснованным причинам (болезнь, смерть близкого родственника), для возврата денежных средств необходимо предоставить лист о временной нетрудоспособности или медицинской справки по форме 025/у или 026/у утвержденной приказом № КР ДСМ-175/2020, по состоянию здоровья. Все предоставленные документы должны содержать подтверждающий QR-код для верификации (все справки сканируются и проверяются на подлинность).

При предоставлении иных справок, оплата за тестирование не возвращается.

Для ознакомления с форматом КТ в личном кабинете поступающего на сайте app.testcenter.kz доступно пробное тестирование. Стоимость пробного тестирования за 1 попытку – 3355 тенге.

Для прохождения пробного тестирования поступающему необходимо:

- 1) осуществить вход на сайт: https://app.testcenter.kz/;
- 2) перейти во вкладку «Пробное тестирование»;

3) Пробное тестирование для поступления в магистратуру (КТ) → Пробное тестирование в удаленном формате;

4) нажать на кнопку «Приобрести попытку тестирования», указать количество попыток тестирования, произвести онлайн оплату по инструкции;

5) нажать на кнопку «Начать тестирование» → выбрать группу образовательных программ «М078-Право» → выбрать язык сдачи тестирования → подтвердить корректность данных и приступить сдаче пробного тестирования.